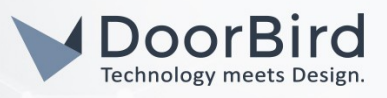

### SYSTEMANFORDERUNGEN

- DoorBird IP Video Door Station D10x/D11x/D20x/D21x-Series oder DoorBird IP Upgrade D301A (Nur Audio)
- Iddero TouchOne Panel

# ÜBERSICHT

Die folgende Anleitung wird Sie durch die Schritte führen, die zur Integration einer DoorBird IP Video Türstation mit einem Iddero TouchOne Panel notwendig sind.

Stellen Sie bitte sicher, dass das Iddero TouchOne Panel eine IP-Adresse erhält und mit demselben lokalen Netzwerk verbunden ist, wie Ihre DoorBird IP Video Türstation. Stellen Sie bitte außerdem sicher, dass Ihre DoorBird IP Video Türstation mit dem Internet verbunden ist.

Dies lässt sich über den folgenden Webservice feststellen:

#### https://www.doorbird.com/checkonline

Die lokale IP-Adresse Ihrer DoorBird IP Video Türstation lässt sich auf dieser Seite ablesen.

## 1. EINRICHTUNG DES IDDERO TOUCHONE PANELS

- 1. Öffnen Sie das Iddero Web Interface, indem Sie in Ihrem Browser die IP-Adresse Ihres Iddero TouchOne Panels über die Adresszeile Ihres Browsers aufrufen.
- 2. Loggen Sie sich mittels **"admin"** Account und dem dazugehörigen Passwort in das Iddero Web Interface ein.

| touchone 1.3 [20160125] |          |  |
|-------------------------|----------|--|
|                         | Login    |  |
|                         | Password |  |
|                         | Login    |  |

- 3. Wählen Sie den Eintrag "Door phone" aus dem Menü auf der linken Seite.
- 4. Setzen Sie das Drop-down Menü unter der Liste von Türstationen auf **"Behnke IP 2.0"** und klicken Sie anschließend auf **"Add new"**.

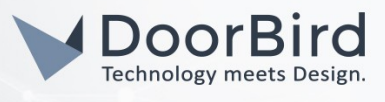

|                                                                                                    | 1125]                                          | Logout  |
|----------------------------------------------------------------------------------------------------|------------------------------------------------|---------|
| <ul> <li>&gt; Door phone</li> <li>&gt; IP cameras</li> <li>&gt; SIP settings</li> <li>&gt; UI Preferences</li> <li>&gt; System</li> </ul> | Door phone<br>General settings                 |         |
|                                                                                                    | Show video Always   Apply settings             |         |
|                                                                                                    | Behnke door stations                           |         |
|                                                                                                    | Name Associated SIP user IP address / hostname | Actions |
|                                                                                                    | Behnke SIP Behnke SIP Behnke IP 2.0            |         |

- 5. Setzen Sie auf der folgenden Seite das "Model" Drop-down Menü auf "With Camera 50-2904-IP".
- 6. Tragen Sie unter "Name" eine Bezeichnung Ihrer Wahl für die DoorBird IP Video Türstation ein.
- 7. Tragen Sie unter "Associated SIP user" die SIP User ID Ihrer DoorBird IP Video Türstation ein.
- 8. Geben Sie unter "IP address / hostname" die IP-Adresse Ihrer DoorBird IP Video Türstation ein.
- 9. Setzen Sie "HTTP port" auf "80" und tragen Sie unter "Camera path" den Pfad "/bha-api/video.cgi" ein.
- 10. Tragen Sie eine Nummer Ihrer Wahl in das **"Door code"**-Feld ein und stellen Sie dieser Nummer ein "#" hintenan, zum Beispiel **"456**#".
- 11. Geben Sie unter **"Username**" den App Nutzernamen Ihrer DoorBird IP Video Door Station (zum Beispiel **"user0001**") ein und geben Sie das dazugehörige Passwort in das **"Password"**-Feld ein.

|                                                              |                                                                 |                                         | Logout |
|--------------------------------------------------------------|-----------------------------------------------------------------|-----------------------------------------|--------|
| Door phone     IP cameras     SIP settings                   | Door phone                                                      | <b>)</b><br>ings                        |        |
| <ul> <li>&gt; UI Preferences</li> <li>&gt; System</li> </ul> | Door station type<br>Model                                      | Behnke IP 2.0<br>With Camera 50-2904-IP |        |
|                                                              | Name                                                            | DoorBird                                |        |
|                                                              | Associated SIP user<br>IP address / hostname<br>(camera module) | 6001<br>x.x.x.x                         |        |
|                                                              | HTTP port                                                       | 80                                      |        |
|                                                              | Camera path<br>Extra button                                     | /bha-api/video.cgi None                 |        |
|                                                              | Door 1 code                                                     | 456                                     |        |
|                                                              | Password                                                        |                                         |        |
|                                                              |                                                                 | Apply settings Cancel                   |        |

All companies, logos and product names are registered trademarks of the respective companies. Errors and omissions excepted - Last Update 02/2019 - Copyright © 2019 - Bird Home Automation GmbH - www.doorbird.com

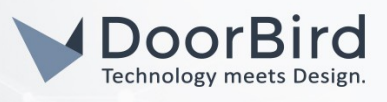

- 12. Klicken Sie auf "Apply settings" um die neuen Einstellungen zu übernehmen.
- 13. Wählen Sie "IP cameras" aus dem Menü links und klicken Sie im darauffolgenden Bildschirm auf "Add new".
- 14. Geben Sie auch hier wieder unter **"Name"** eine Bezeichnung Ihrer Wahl für die DoorBird IP Video Türstation ein, zum Beispiel **"DoorBird"**.
- 15. Wählen Sie aus dem "Manufacturer"-Drop-Down Menü den Eintrag "Generic" und setzen Sie "Model" auf "HTTP / MJPEG".
- 16. Geben Sie unter "IP address / hostname" die IP-Adresse Ihrer DoorBird IP Video Türstation ein.
- 17. Tragen Sie unter "Path" den Pfad "/bha-api/video.cgi" ein und setzen Sie "HTTP port" auf "80".
- 18. Geben Sie unter **"Username"** und **"Password"** den Nutzernamen, respektive das Passwort Ihres DoorBird App Nutzers ein.

| > Door phone     | 15                    |                    |  |
|------------------|-----------------------|--------------------|--|
| > IP cameras     | IP cameras            |                    |  |
| SIP settings     | Edit camera settings  |                    |  |
| > UI Preferences | Name                  | DoorBird           |  |
| > System         | Manufacturer          | Generic •          |  |
|                  | Model                 | HTTP / MJPEG       |  |
|                  | IP address / hostname | X.X.X.X            |  |
|                  | Path                  | /bha-api/video.cgi |  |
|                  | HTTP port             | 80                 |  |
|                  | Username              | user0001           |  |
|                  | Password              |                    |  |
|                  |                       |                    |  |

- 19. Wählen Sie "SIP Settings" aus dem Menü links.
- 20. Stellen Sie sicher, dass "Enable account" aktiviert ist.
- 21. Tragen Sie unter **"Proxy server**" die IP-Adresse, bzw. die URL Ihres SIP-Anbieters ein und füllen Sie die Felder **"SIP user**" und **"Password**" entsprechend der SIP-Nutzerdaten Ihres TouchOne Panels aus.

| <ul><li>Door phone</li><li>IP cameras</li></ul> | SIP setting    | S       |
|-------------------------------------------------|----------------|---------|
| SIP settings                                    | SIP account    |         |
| > UI Preferences                                | Enable account | 9       |
| > System                                        |                | -       |
|                                                 | Proxy server   | y.y.y.y |
|                                                 | SIP user       | 6002    |
|                                                 | Password       |         |

All companies, logos and product names are registered trademarks of the respective companies. Errors and omissions excepted - Last Update 02/2019 - Copyright © 2019 - Bird Home Automation GmbH - www.doorbird.com

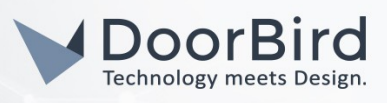

### 2. EINRICHTUNG DER DOORBIRD IP VIDEO TÜRSTATION

Um Ihrer DoorBird IP Video Türstation die Kommunikation mit dem Iddero TouchOne Panel zu ermöglichen, müssen die SIP-Einstellungen Ihrer DoorBird IP Video Türstation entsprechend angepasst werden.

- 1. Öffnen Sie hierzu die DoorBird App und loggen Sie sich mit den Zugangsdaten des Administrator Users, welche Sie auf Ihrem **"DIGITAL PASSPORT"**-Dokument finden, in den Administrationsbereich ein.
- 2. Wählen Sie "SIP Einstellungen" aus und aktivieren Sie zunächst den "SIP aktiv"-Schalter.

| SIP Settings | Save | SIP Settings  |
|--------------|------|---------------|
| SIP SETTINGS |      | SIP SETTINGS  |
| IP activated |      | SIP activated |
|              |      | SIP Proxy     |
|              |      | SIP User      |
|              |      | SIP Password  |

- **3**. Tragen Sie unter **"SIP Proxy**" die IP-Adress bzw. URL Ihres SIP-Anbieters ein und füllen Sie die Feld **"SIP User**" und **"SIP Password**" entsprechend der SIP-Nutzerdaten Ihrer DoorBird IP Video Türstation aus.
- 4. Gehen Sie zurück auf die Hauptseite des Administrationsbereichs und tippen Sie dort auf "SIP Calls" und anschließend auf "Add".

|             | SIP Calls  | Save     |
|-------------|------------|----------|
| SIP CALLS   |            |          |
| Name        |            | Name     |
| SIP address | 108@192.16 | 8.123.22 |

5. Tragen Sie im darauffolgend erscheinenden Bildschirm eine Bezeichnung Ihrer Wahl unter **"Name"** ein, zum Beispiel **"Iddero**". Tragen Sie unter **"SIP-Adresse"** die IP-Adresse, bzw. URL Ihres SIP-Anbieters ein und stellen dieser die SIP User ID Ihres Iddero TouchOne Panels mit einem "@"-Symbol voran, zum Beispiel <u>"6002@x.x.x."</u>.

Wenn Sie die DTMF-Funktionalität Ihrer DoorBird IP Video Türstation zur Steuerung des eingebauten Lichts und des Tür-Relais der DoorBird IP Video Türstation über das Iddero TouchOne Panel nutzen möchten, führen Sie den folgenden Schritt aus:

- 1. Wählen Sie von der Hauptseite des Administrationsbereichs den Menüpunkt "SIP Einstellungen".
- 2. Schalten Sie den "DTMF"-Schalter ein und tragen Sie für "Relay 1 PIN" die PIN-Nummer ein, welche Sie bei der Einrichtung des Iddero TouchOne Panels vergeben haben, diesmal jedoch ohne "#" am Ende.

All companies, logos and product names are registered trademarks of the respective companies. Errors and omissions excepted - Last Update 02/2019 - Copyright © 2019 - Bird Home Automation CmbH - www.doorbird.com

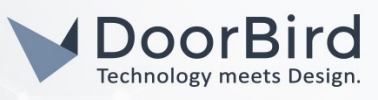

*Hinweis*: Die Übertragung von DTMF-Signalen von Ihrem Iddero TouchOne Panel zu Ihrer DoorBird IP Video Türstation funktioniert nur während eines aktiven Anrufs zwischen DoorBird IP Video Türstation und Iddero TouchOne Panel.

| DTMF        |             | DTMF        |     |
|-------------|-------------|-------------|-----|
| Light PIN   | Light PIN   | Light PIN   | 123 |
| Relay 1 PIN | Relay 1 PIN | Relay 1 PIN | 456 |

Die anschließende Konfiguration legt fest, zu welchen Uhrzeiten ein Anruf von der DoorBird IP Video Türstation an das Iddero TouchOne Panel ausgeführt wird. Je nach DoorBird-Modell sind folgende Schritte zu wählen:

- A) Bei allen Geräten mit <u>einem Klingeltaster (z.B. DIOx, D2Ox, D2IOIV, etc.)</u> finden Sie diesen Punkt in der Administration unter "Zeitplan für Türklingel". Klicken Sie dort auf das Glockensymbol, wählen Sie "SIP-Anruf" und füllen Sie den Zeitplan nach Wunsch aus.
- B) Bei allen Geräten mit <u>mehreren Klingeltastern (z.B. D2102V, D2103V, etc.)</u> finden Sie diesen Punkt in der Administration unter "Tastenkonfiguration" in den Einstellungen. Wählen Sie den gewünschten Taster aus, klicken Sie auf "Zeitplan für Aktionen". Klicken Sie dort auf das Glockensymbol, wählen Sie "SIP-Anruf" aus und füllen Sie den Zeitplan nach Wunsch aus.
- C) Bei allen Geräten mit <u>Keypad (z.B. D21DKV)</u> finden Sie den Punkt in der Administration unter "Keypad" in den Einstellungen. Wählen Sie hierbei die gewünschte Tastenkombination aus und gehen Sie auf den "Zeitplan für Aktionen". Klicken Sie dort auf das Glockensymbol, wählen Sie "SIP-Anruf" und füllen Sie den Zeitplan nach Wunsch aus.

Tipp: Sie können über den Button oben rechts den Zeitplan komplett füllen oder leeren.

| <b>@ ~</b> < |    | Id | dero |    | •  | >[ |    | 6          | <  | Id | ldero |    | ~  |    |    |
|--------------|----|----|------|----|----|----|----|------------|----|----|-------|----|----|----|----|
| \$ N         | /0 | TU | WE   | TH | FR | SA | SU | $\diamond$ | M0 | TU | WE    | TH | FR | SA | SU |
| 00:00        |    |    |      |    |    |    |    | 00:00      |    |    |       |    |    |    |    |
| 00:30        | _  |    |      |    |    |    |    | 00:30      |    |    |       | -  |    |    |    |
| 01:00        |    |    |      |    |    |    | _  | 01:00      |    |    |       | _  |    |    |    |
| 01:30        |    |    |      |    |    |    |    | 01:30      |    |    |       |    |    |    |    |
| 02:00        |    |    |      |    |    |    |    | 02:00      | _  |    |       |    |    |    |    |

3. Kehren Sie anschließend zurück in die Administration und speichern Sie Ihre Einstellungen und warten Sie fünf Minuten.

Es ist außerdem möglich, Anrufe von Ihrem Iddero TouchOne Panel auf Ihre DoorBird IP Video Türstation durchzuführen. Diese Option ist standardmäßig deaktiviert und kann mit den folgenden Schritten eingerichtet werden.

- 1. Scrollen Sie auf der **"SIP Einstellungen"**-Seite herunter bis zum Menüpunkt **"Eingehende Anrufe erlauben"** und schalten Sie diesen ein.
- 2. Tippen Sie auf den neu erschienenen Menüpunkt **"Erlaubte SIP User"** und in der darauffolgend erscheinenden Seite auf **"HINZUFÜGEN"**.

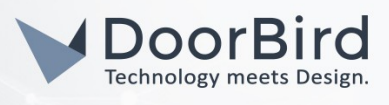

| Allow incoming calls   |     | Allow incoming calls | •   |
|------------------------|-----|----------------------|-----|
| Ring time limit        | 180 | Allowed SIP Users    | 0 > |
| Call time limit        | 180 | Ring time limit      | 180 |
| Noise cancellation     |     | Call time limit      | 180 |
| Microphone volume: 52% |     | Noise cancellation   |     |

3. Tragen Sie unter **"SIP-Adresse"** die IP-Adresse, bzw. URL Ihres SIP-Anbieters ein und stellen dieser die SIP User ID Ihres Iddero TouchOne Panels mit einem **"@"**-Symbol voran, zum Beispiel **"6002@x.x.x."**.

| Allowed SIP Users | Allowed SIP Users |   |
|-------------------|-------------------|---|
|                   | x.x.x.x           | > |
|                   |                   |   |
|                   |                   |   |
|                   |                   |   |

4. Kehren Sie zurück in die Hauptseite der SIP-Einstellungen und tippen Sie auf **"Speichern"** um die Änderungen zu übernehmen.

Bei Fragen und Problemen mit dem Produkt "Iddero TouchOne Panel" wenden Sie sich bitte direkt an den Hersteller online: <u>http://iddero.com/de/contact</u>

Bei Fragen und Problemen zu unseren Geräten (DoorBird IP Video Türstation oder DoorBird IP Upgrade) kontaktieren Sie bitte unseren technischen Support über das Kontaktformular online: <u>https://www.doorbird.com/de/contact</u>

All companies, logos and product names are registered trademarks of the respective companies. Errors and omissions excepted - Last Update 02/2019 - Copyright © 2019 - Bird Home Automation GmbH - www.doorbird.com